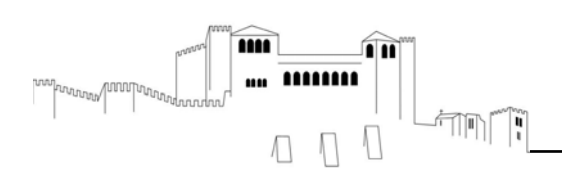

# ÍNDICE

# Conteúdo

| I - INTRODUÇÃO2                                                                                                    |
|----------------------------------------------------------------------------------------------------|
| II – SÍTIOS ÚTEIS SOBRE ASSINATURAS DIGITAIS QUALIFICADAS E SOFTWARE DE INSTALAÇÃO                                                                               |
| III – ENDEREÇOS DOS SÍTIOS PARA AS APLICAÇÕES UTILIZADAS NESTE MANUAL                                                                                            |
| IV - CONFIGURAÇÕES BÁSICAS DO COMPUTADOR PARA UTILIZAR O CARTÃO DE CIDADÃO5                                                                                      |
| V - COMO INSTALAR O PDF CREATOR EM AMBIENTE WINDOWS                                                                                                    |
| VI - DOCUMENTOS EM PDF                                                                                                    |
| VII - MANUAL DE ASSINATURA DIGITAL DE DOCUMENTOS NO FORMATO DWFx                                                                                                 |
| VIII - ASSINATURA DIGITAL QUALIFICADA VÁLIDA, EM MS WORD, COM CARTÃO DE CIDADÃO21                                                                                |
| IX – QUANDO SE IMPRIME UM DOCUMENTO COM ASSINATURA DIGITAL QUALIFICADA DE UM<br>FORMATO PARA OUTRO, O DOCUMENTO PERDE A ASSINATURA DIGITAL QUALIFICADA E NÃO TEM |
| FORÇA LEGAL                                                                                                    |
| X – ASSINAR DOCUMENTOS EM APLICAÇÕES COM CÓDIGO FONTE ABERTO – LIBREOFFICE                                                                                       |

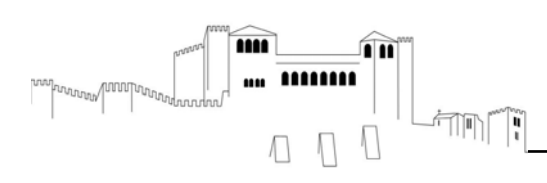

#### I - INTRODUÇÃO

No âmbito das políticas públicas nacionais, o plano tecnológico constitui um dos pilares de modernização administrativa, que tem por objetivo melhorar a eficácia, eficiência e qualidade dos serviços públicos. Passo significativo do processo de modernização foi a publicação do Decreto-Lei n.º 290-D/99, de 2 de agosto, alterado e republicado pelo Decreto-Lei n.º 88/2009, de 9 de abril, que regulamenta, entre outros aspetos a assinatura digital, definindo-a como " (...) um processo de assinatura eletrónica baseado em sistema criptográfico assimétrico composto de um algoritmo ou série de algoritmos, mediante o qual é gerado um par de chaves assimétricas exclusivas e interdependentes, uma das quais privada e outra pública, e que permite ao titular usar a chave privada para declarar a autoria do documento eletrónico ao qual a assinatura é aposta e concordância com o seu conteúdo, e ao declaratário usar a chave pública para verificar se a assinatura foi criada mediante o uso da correspondente chave privada e se o documento eletrónico foi alterado depois de aposta a assinatura".

No que diz respeito à validade das assinaturas eletrónicas, na qual se inclui a assinatura digital, o referido diploma legal prescreve que as mesmas dispõem de validade probatória igual às assinaturas manuscritas, desde que se baseiem em certificados emitidos por entidades certificadoras credenciadas. A Câmara Municipal de Leiria, visando impulsionar a tramitação eletrónica dos pedidos, conforme instituído em diversos diplomas legais, elaborou um manual de auxílio aos utilizadores no processo de uso de assinaturas digitais qualificadas através da utilização do cartão do cidadão, sem prejuízo de existirem outras formas legalmente previstas para a aposição da assinatura digital qualificada.

A informação é meramente exemplificativa, não dispensando os interessados de recorrer aos seus fornecedores de software para esclarecimentos adicionais.

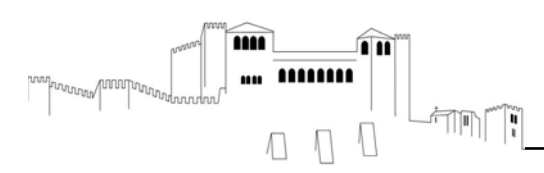

### II – SÍTIOS ÚTEIS SOBRE ASSINATURAS DIGITAIS QUALIFICADAS E SOFTWARE DE INSTALAÇÃO

Endereço de software de instalação do Cartão de Cidadão e respetivos manuais:

https://www.cartaodecidadao.pt/index.php\_option=com\_content&task=view&id=102&Itemid=44&lang=pt.ht ml

Endereço de perguntas frequentes sobre assinaturas digitais qualificadas <u>http://www.scee.gov.pt/ECEE/pt/faq/</u>

Legislação nacional sobre assinaturas eletrónicas e atividades de certificação http://www.scee.gov.pt/ECEE/pt/docs/legis\_nac/

Entidades Certificadoras (EC) do Estado http://www.scee.gov.pt/ECEE/pt/ecertificadoras/

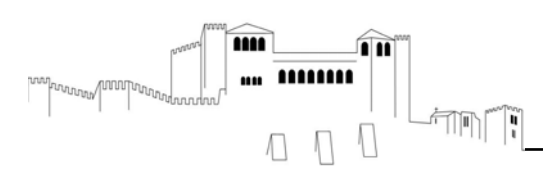

### III – ENDEREÇOS DOS SÍTIOS PARA AS APLICAÇÕES UTILIZADAS NESTE MANUAL

#### Cartão de Cidadão

https://www.cartaodecidadao.pt/index.php\_option=com\_content&task=view&id=102&Itemid=44&lang=pt.ht ml

Adobe Reader XI ou versão mais recente https://acrobat.adobe.com/pt/pt/products/pdf-reader.html

#### **PDF Creator**

http://www.pdfforge.org/pdfcreator/download

#### Autodesk Design Review 2013

http://usa.autodesk.com/design-review/download/

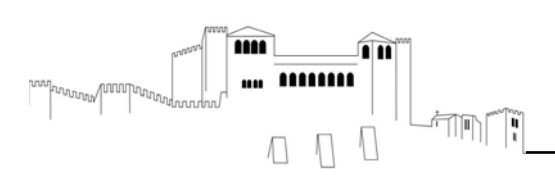

#### IV - CONFIGURAÇÕES BÁSICAS DO COMPUTADOR PARA UTILIZAR O CARTÃO DE CIDADÃO

Para além do 'software' de gestão utilizado pela entidade, devem estar instaladas nos computadores as seguintes aplicações:

- ✓ Aplicação do Cartão de Cidadão e os respetivos 'drivers' do dispositivo de leitura;
- ✓ A aplicação Adobe Reader XI ou a versão mais recente;
- ✓ PDF Creator ou aplicação semelhante;
- ✓ Autodesk Design Review 2013.

O utilizador do computador deve ter privilégios suficientes para instalar aplicações. Caso não tenha estas permissões, deve contatar o responsável pelos sistemas informáticos.

#### Procedimentos a adotar aquando da inserção do cartão de cidadão.

Antes de inserir o Cartão de Cidadão verificar se o ícone no canto inferior direito está ativo:

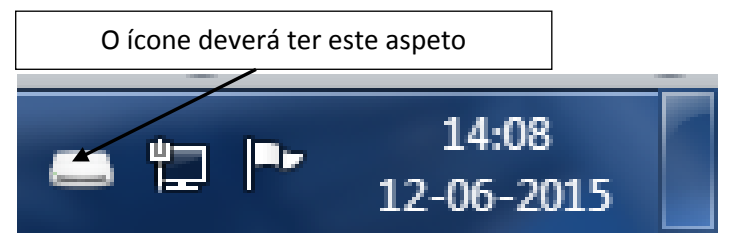

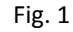

Se o ícone tiver este aspeto é porque não está ativado e não vai ler o cartão de cidadão

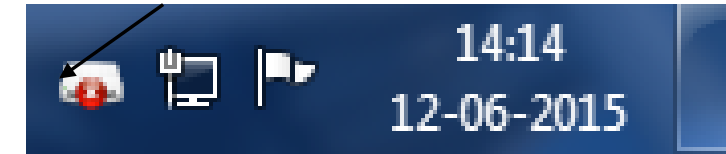

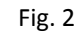

#### Perceber o que está a acontecer

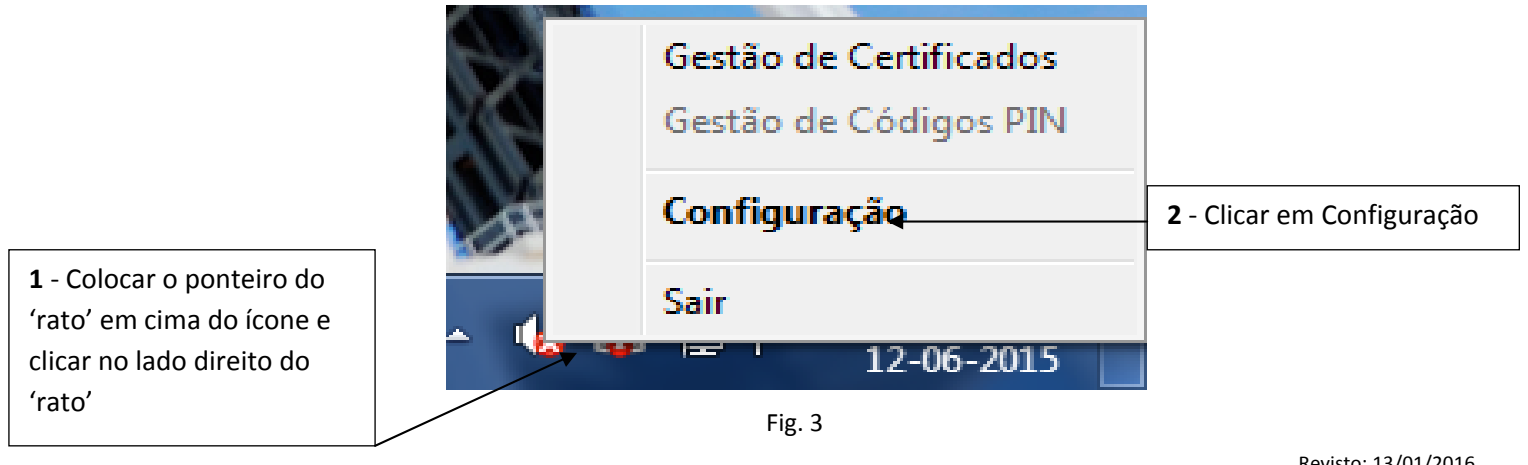

Revisto: 13/01/2016

• Largo da República, 2414-006 Leiria • N.I.P.C.: 505 181 266 •

• Telef.: 244 839 500 • N.º Verde: 800 202 791 • Sítio: www.cm-leiria.pt • email: cmleiria@cm-leiria.pt •

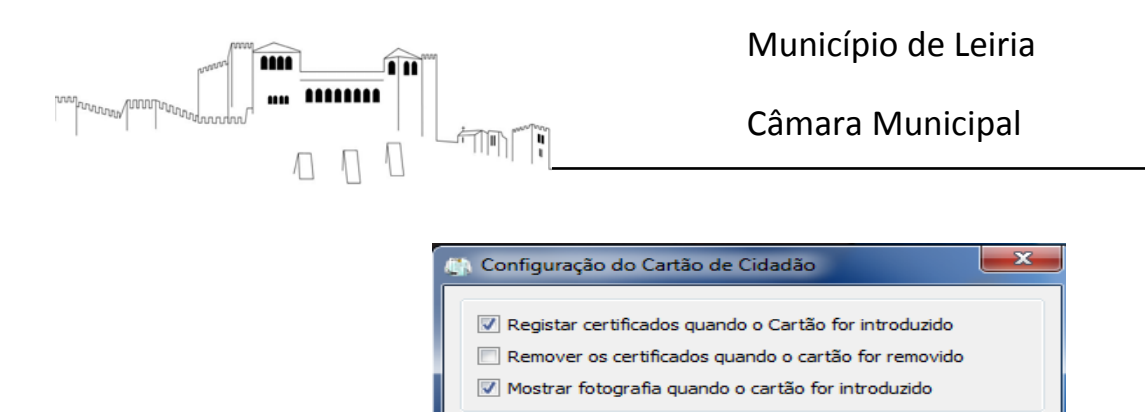

Verifica-se que o leitor do Cartão de Cidadão não tem um dispositivo associado

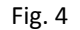

Cancelar

#### Resolver a situação para o leitor reconhecer o Cartão de Cidadão

Leitor de cartão

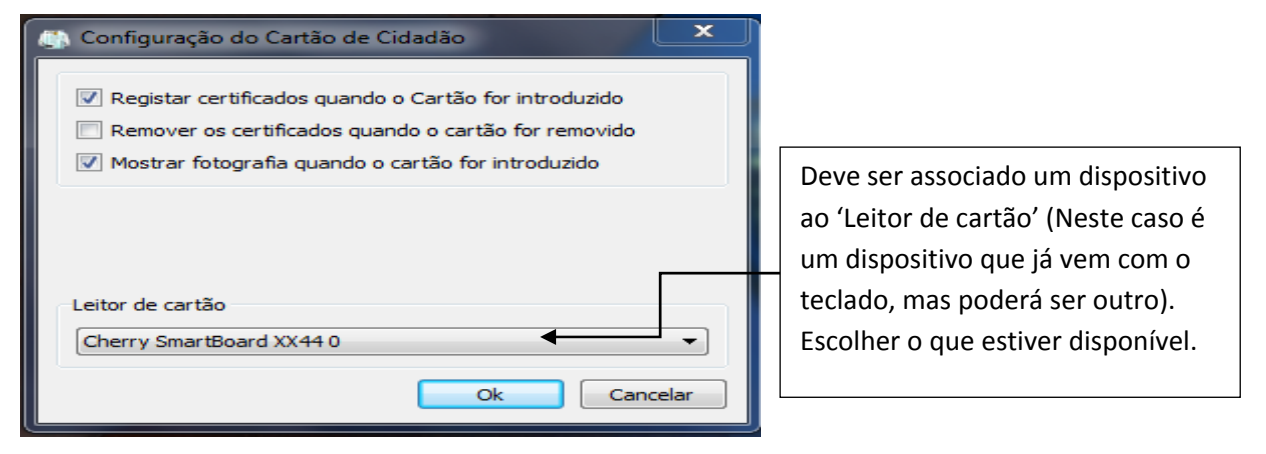

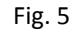

A partir deste momento está tudo pronto para ser inserido o Cartão de Cidadão.

Contudo, existe um aspeto relacionado com a segurança que deverá ser acautelado e que poderá causar problemas na gestão dos certificados que irão sendo utilizados no computador.

Deverá ativar a opção "Remover os certificados ...". Desta forma, todos os certificados inseridos no leitor de cartão de cidadão ou outro dispositivo, serão removidos quando for retirado o cartão de cidadão.

| 💮 Configuração do Cartão de Cidadão                                                                                                    |            | 🔅 Configuração do Cartão de Cidadão                                                                                                    |
|----------------------------------------------------------------------------------------------------|------------|----------------------------------------------------------------------------------------------------|
| Registar certificados quando o Cartão for introduzido     Remover os certificados quando o cartão for removido     Mostrar fotografia quando o cartão for introduzido |            | <ul> <li>Pegistar certificados quando o Cartão for introduzido</li> <li>Remover os certificados quando o cartão for removido</li> <li>Mostrar fotografia quando o cartão for introduzido</li> </ul> |
| Leitor de cartão<br>Cherry SmartBoard XX44 0<br>Ok Can                                                                                                    | •<br>celar | Leitor de cartão<br>Cherry SmartBoard XX44 0                                                                                                    |

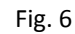

<sup>•</sup> Largo da República, 2414-006 Leiria • N.I.P.C.: 505 181 266 • • Telef.: 244 839 500 • N.º Verde: 800 202 791 • Sítio: www.cm-leiria.pt • *email*: cmleiria@cm-leiria.pt •

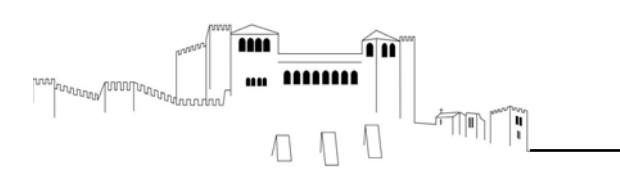

#### Utilização do cartão de cidadão

Os certificados são registados e aparece a imagem do detentor do Cartão de Cidadão

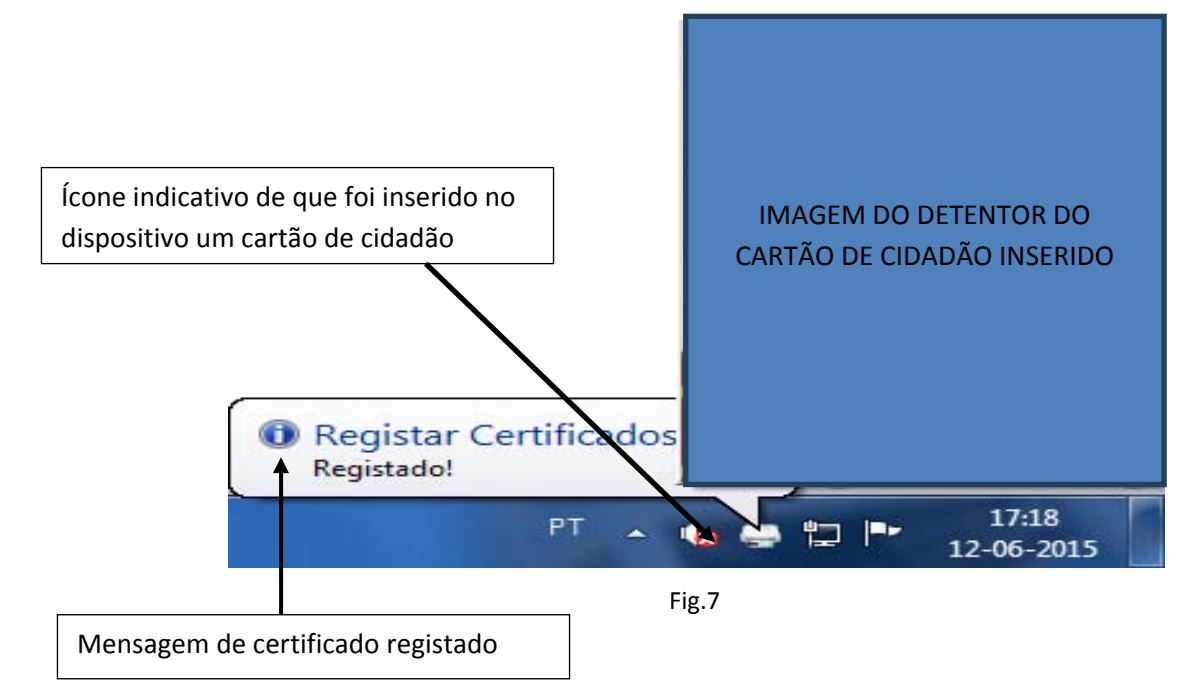

#### Quando se retira o Cartão de Cidadão

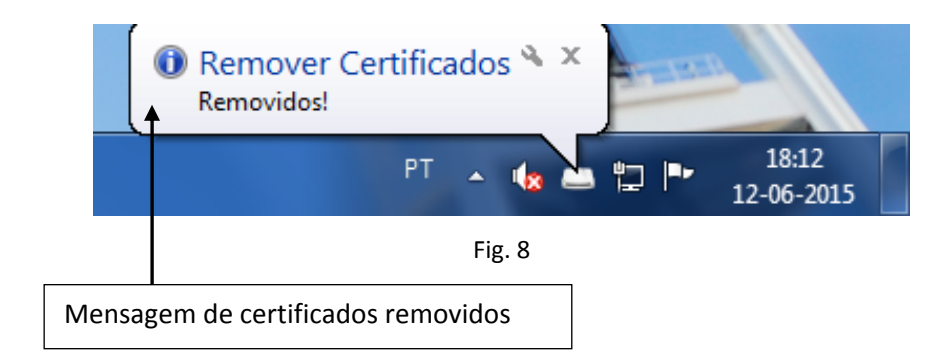

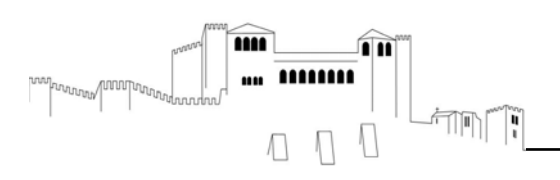

#### V - COMO INSTALAR O PDF CREATOR EM AMBIENTE WINDOWS

#### Pesquisar no navegador PDF Creator

| URL: <u>http://v</u> | www.pdfforge.org/pdfcreator/do                                                                                                    | <u>ownload</u>                                                                  |  |
|----------------------|----------------------------------------------------------------------------------------------------|---------------------------------------------------------------------------------|--|
|                      | Web Imagens Vídeos Notícia                                                                                                    | is Livros Mais <del>▼</del> Ferramentas de pesquisa                             |  |
|                      | Cerca de 28 300 000 resultados (0,36 segun                                                                                                    | idos)                                                                           |  |
|                      | PDFCreator<br>www.pdfforge.org/pdfcreator - Traduzi<br>PDFCreator converts every printable docum<br>professional PDFs with a few clicks and it's- |                                                                                 |  |
|                      | PDF Creator<br>PDFCreator 2.1. This is the new<br>stable version of PDFCreator                                                                    | Business<br>For Business. PDFCreator can be<br>used for free by individuals and |  |
|                      | Mais resultados de pdfforge.org »                                                                                                    |                                                                                 |  |
|                      |                                                                                                    | <b>F</b> : 0                                                                    |  |

Fig. 9

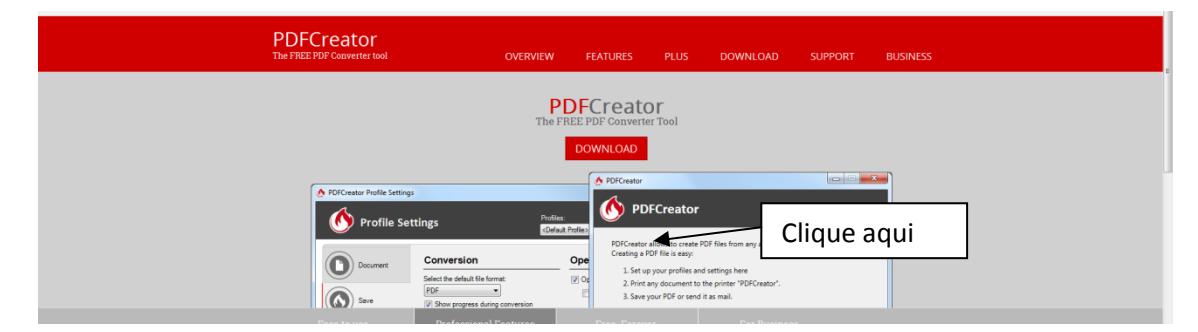

Fig. 10

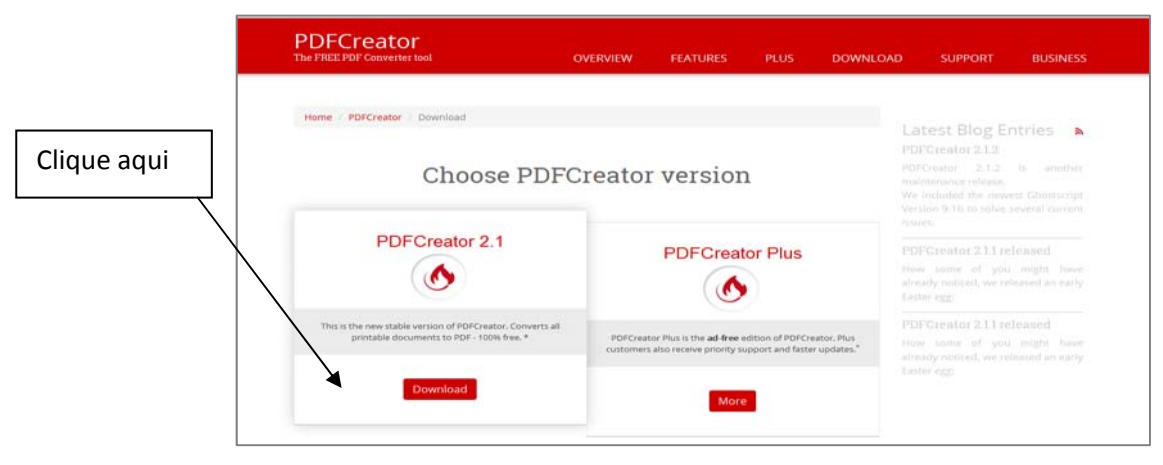

Fig. 11

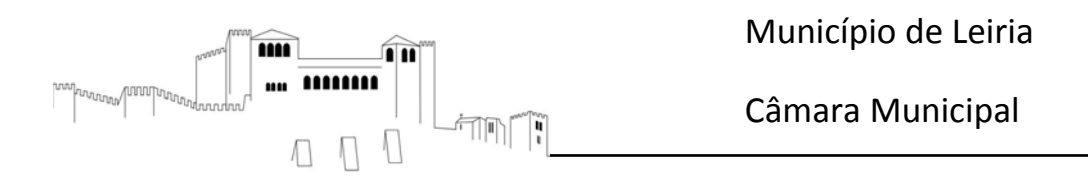

Guarde o ficheiro e proceda à instalação.

| PDFCreato       | r                                                             |                                                      |
|-----------------|---------------------------------------------------------------|------------------------------------------------------|
| 1               |                                                               |                                                      |
| PDFCreator Plus | Abrir PDFCreator-2_1_2-setup.exe                              | pading PDFCreator                                    |
| PDF Architect   | Optou por abrin                                               |                                                      |
| PDF Architect 2 | PDFCreator-2_1_2-setup.exe<br>que é um: Binary File (27,4 MB) | inload should not start, please use this direct link |
| PDF Architect 3 | de: http://blue.download.pdfforge.org                         | d, please contact us.                                |
| Images2PDF      | Guardar ficheiro                                              | network:                                             |

Fig. 12

#### Após instalação deve reiniciar o computador

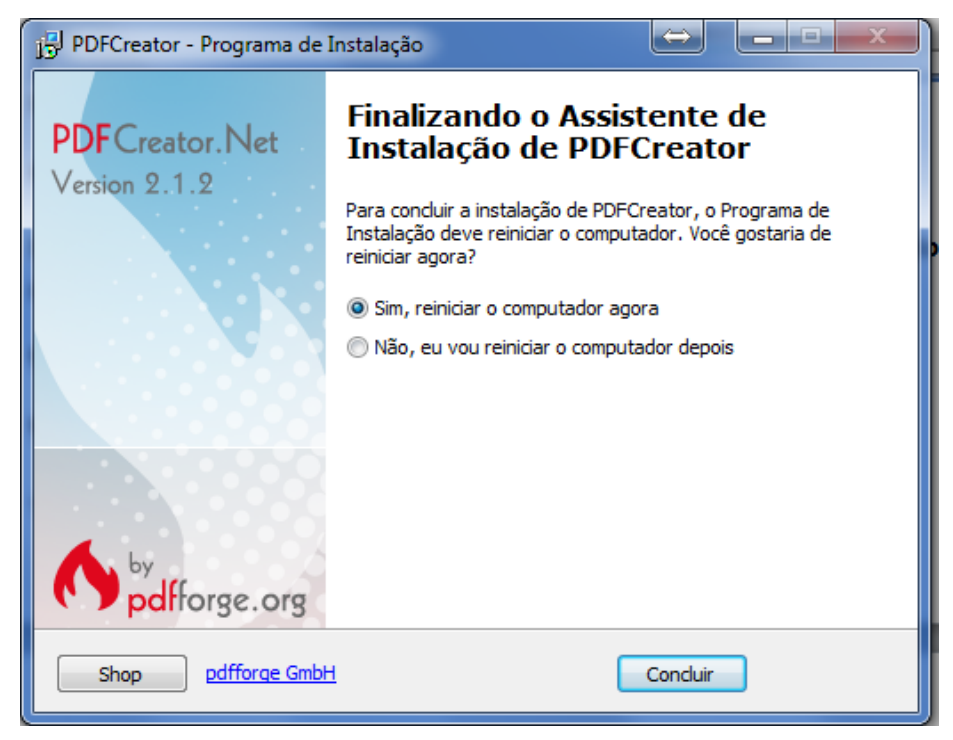

Fig.13

Após reiniciar, o PDF Creator está pronto a ser utilizado.

Largo da República, 2414-006 Leiria • N.I.P.C.: 505 181 266 •
 Telef.: 244 839 500 • N.º Verde: 800 202 791 • Sítio: www.cm-leiria.pt • *email*: cmleiria@cm-leiria.pt •

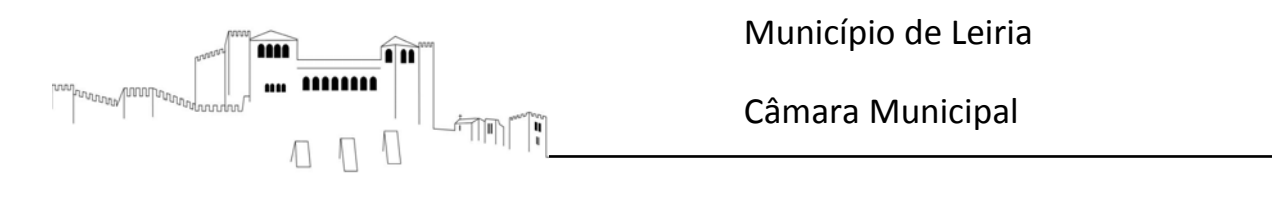

#### **VI - DOCUMENTOS EM PDF**

#### Como colocar uma ou mais assinaturas digitais qualificadas, com cartão de cidadão.

Exemplo de documentos de operações urbanísticas.

No sítio da Câmara Municipal de Leiria, estão disponíveis os modelos utilizados nas operações urbanísticas

|                                                                                                    |                                                                                                    |                                                                                                    | v C Q. Procur                                                                                                    | pr.                                                                     |
|----------------------------------------------------------------------------------------------------|----------------------------------------------------------------------------------------------------|----------------------------------------------------------------------------------------------------|----------------------------------------------------------------------------------------------------|-------------------------------------------------------------------------|
| E Le                                                                                                    | ipio de<br><b>Iria</b>                                                                                                    | Informações<br>Urban Trail - Cortes e<br>condicionamentos ao tránsito<br>Biblioteca Manucipal Atomo Lopes<br>Vieira com horário alargado                                                                                                    | P         results:           f         agains no tocatoos           d         partituar           h         teod #555           Q         seeccores doma | 2<br>14                                                                 |
| APOIO AO<br>MUNÍCIPE                                                                                                    | MUNICÍPIO                                                                                                    |                                                                                                    |                                                                                                    |                                                                         |
| Seniços Online<br>Documentos Online<br>Formulários<br>Dinisio de Protecção Cuil e<br>Bombaino<br>Dinisio de Recursos Humanos<br>Setor de Mobilidade e Tránsito<br>Departamento de Plancambo e<br>e Geráfi Urbanistica | Departamento o<br>Urbanística                                                                                                    | de Planeamento e                                                                                                    | Gestão                                                                                                    | Atenção: Para visualizar os<br>documentos necessita do<br>Adobe Reader. |
| E Centro Visunnoca<br>Divisão de Desemolarmento<br>Econômico e Ambiente<br>Divisão de Aprovisionamento e<br>Patrimônio<br>Faira da Main                                                                               | Pode fazer agui o dovinioad                                                                                                    | ações Unanisticas 📓 Comunicação potrim                                                                                                    |                                                                                                    | »                                                                       |
|                                                                                                    | APOIO AO<br>APOIO AO<br>MUNICIPE<br>Senigos Online<br>Senigos Online<br>Decementos Online<br>Decementos Online<br>Desisão de Recursos Humanos<br>Setor de Mobilidas e Transito<br>Desisão de Recursos Humanos<br>Setor de Mobilidas e Transito<br>Desisão de Recursos Humanos<br>Setor de Mobilidas e Transito<br>Desisão de Recursos Humanos<br>Setor de Mobilidas e Transito<br>Desisão de Recursos Humanos | APOLO AO<br>MUNICIPIO<br>Serviços Online<br>Serviços Online<br>Decumentos Otalina<br>Serviços Online<br>Decumentos Otalina<br>Decisão de Pratocopio Oral e<br>Bonada de Pratocopio Oral e<br>Bonada de Desamonamento<br>Bonada de Desamonamento<br>Bonada de De |                                                                                                    |                                                                         |

Fig. 14

Os modelos criados pelos serviços do Município de Leiria para as operações urbanísticas, precisam de ser tratados de acordo com os procedimentos seguintes:

Descarregar o modelo (download), guardar no computador e preencher os dados. Nunca preencher os dados no navegador.

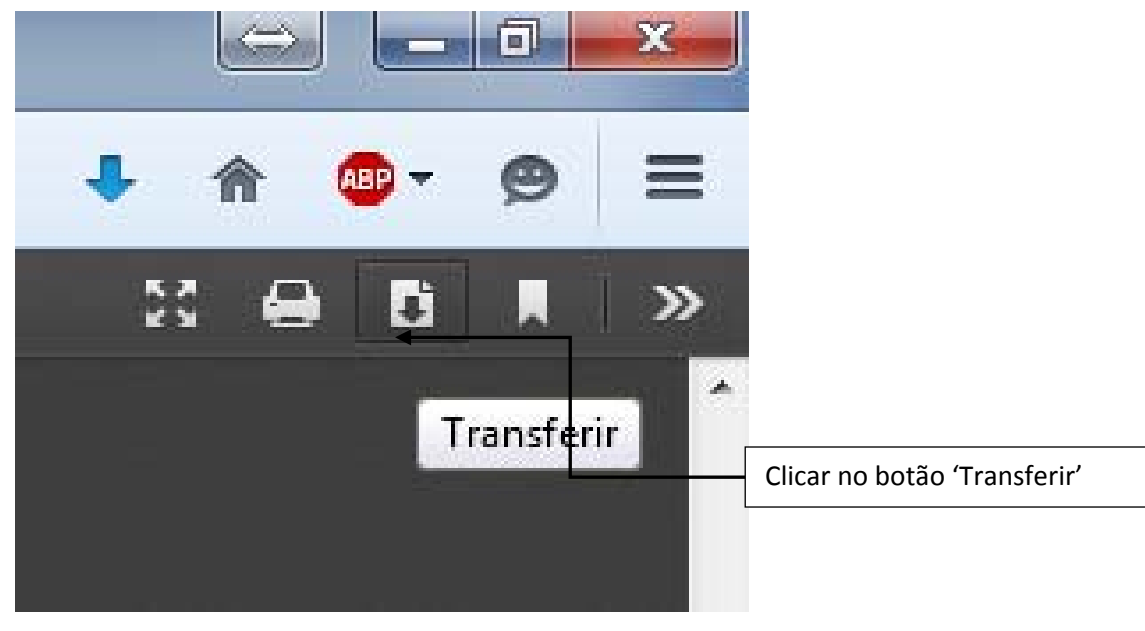

Fig. 15

Largo da República, 2414-006 Leiria • N.I.P.C.: 505 181 266 •
Telef.: 244 839 500 • N.º Verde: 800 202 791 • Sítio: www.cm-leiria.pt • *email*: cmleiria@cm-leiria.pt •

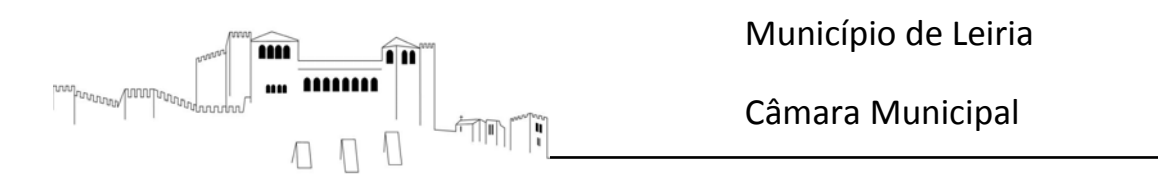

Transferir o documento em PDF para o computador

|           | Abrir Comunica_o_Pr_via.pdf                                   |                      |
|-----------|---------------------------------------------------------------|----------------------|
|           | Optou por abrir:                                              |                      |
|           | Comunica_o_Pr_via.pdf                                         |                      |
|           | que é um: ficheiro PDF (727 KB)                               |                      |
|           | de: http://www.cm-leiria.pt                                   |                      |
| 🗌 Pisci   | O que deve o Firefox fazer com este ficheiro?                 |                      |
| □ Reco    | ○ Abrir com Adobe Acrobat 9.2 (pré-definido)                  | número de pisos.     |
|           | <u> <u> G</u>uardar ficheiro </u>                             |                      |
| Alter     | Repetir opcão para ficheiros deste tipo dagui para a frente.  | p anterior           |
| Conc      |                                                               | e comunicação pré    |
| 🗌 Reno    |                                                               | p novo processo os   |
| processo  | OK Cancelar                                                   | de 18 meses, a cor   |
| ou, se e  | <u> </u>                                                      | le direito que justi |
| Selecion  | e o anexo correspondente à operação urbanística e apresente : | somente os elemer    |
| válidos). |                                                               |                      |

Fig. 16

Após a transferência, abrir o documento com o Adobe Reader XI ou a versão mais recente

| E Comunica_o_Fi_via.pui |
|-------------------------|
|-------------------------|

| beir   2 2 2 2 2 2 2 2 2 2 2 2 2 2 2 2 2 2 |                     | । III<br>Iunicípio de Leiria<br>âmara Municipal | ENTRADA<br>Requerimento nº<br>Data<br>Processo nº                                                                                 | Ferramentas Preen    | cher e assinar Comentário Estendio<br>Ferramenta de Frencher e aniar<br>Ender a recolher moltene e aniar<br>Ender a recolher moltanem<br>Tablahar com centificado<br>Companya database en decomento |
|--------------------------------------------|---------------------|-------------------------------------------------|----------------------------------------------------------------------------------------------------|----------------------|----------------------------------------------------------------------------------------------------|
| U U<br>Departamen                          | to de Planeamento e | Gestão Urbanística                              | Tipo Processo nº<br>Guia nº<br>Valor da Guia<br>Isento do pagamento de tax<br>atrigo do disposto no RITM<br>Art:<br>O Funcionário | as, ao<br>L m vigor. | Weider todes at ministras      Conflicts (biolog)      Conflicts (biolog)      Conflicts (biological)                                                                                               |
|                                            |                     | Ex.<br>Senhor Pre                               | sidente da Câmara Municipa                                                                                                    | de Leiria            |                                                                                                    |
| COMUNICAÇÃO PRÉVIA                         |                     |                                                 | Processo n.º                                                                                                    |                      | pós abertura devem ser<br>reenchidos os dados                                                                                                    |
|                                            | Identifica          | ção do Comunicante <sup>1</sup>                 |                                                                                                    | pi                   | eenchuos os uados                                                                                                    |
|                                            |                     | NIF/NIPC                                        |                                                                                                    | ne                   | ecessários. Depois deve                                                                                                    |
| Nome Completo                              | Nome teste          |                                                 |                                                                                                    |                      |                                                                                                    |
| Endereço Postal                            | Rua teste           |                                                 |                                                                                                    | se                   | r salvo no computador                                                                                                    |
| Localidade                                 | Localidade de teste | Freguesia                                       |                                                                                                    |                      |                                                                                                    |
| Código Postal                              |                     | Concelho                                        |                                                                                                    | Or                   | ide foi aberto.                                                                                                    |
| Contacto telefónico                        |                     | Eletrópico                                      |                                                                                                    |                      |                                                                                                    |
| Identificação Civil                        |                     | CAE                                             |                                                                                                    |                      |                                                                                                    |
| (BI/CC/Passaporte)                         |                     |                                                 |                                                                                                    |                      |                                                                                                    |

Largo da República, 2414-006 Leiria • N.I.P.C.: 505 181 266 •
 Telef.: 244 839 500 • N.º Verde: 800 202 791 • Sítio: www.cm-leiria.pt • *email*: cmleiria@cm-leiria.pt •

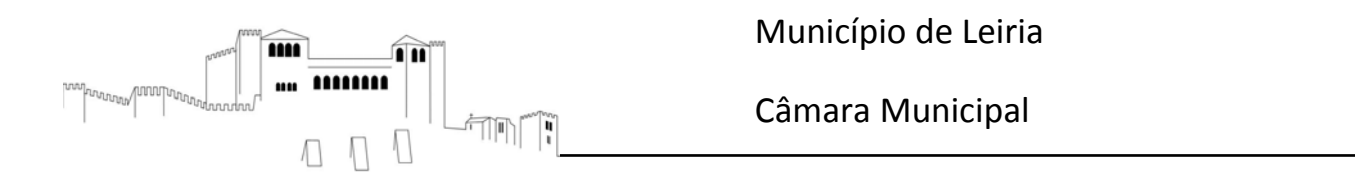

#### Preencher e assinar Ferramentas Comentário Estendido 😅 Realçar campos existentes Ferramentas de Preencher e assinar Enviar ou recolher assinaturas ENTRADA Trabalhar com certificados Requerimento nº Note que o local para trabalhar com ŝ Data Assinar com certificado certificados está desativado e não é SFRV Proc Carimbar data/hora em documento ainda possível colocar a assinatura Tipo 0.5 🔏 Validar todas as assinaturas digital qualificada do cartão de Guia Y Certificar (visível) cidadão. Valo ENCHE 2 Certificar (não visível) Isento do pagamento de taxas, ao abrigo do disposto no RTTML m vigor. Art.º alínea O Funcionário Fig. 18

#### Como colocar uma assinatura digital qualificada, neste exemplo, com o Cartão de Cidadão

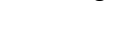

#### O que fazer para colocar a assinatura digital qualificada.

Selecionar a opção "Imprimir"

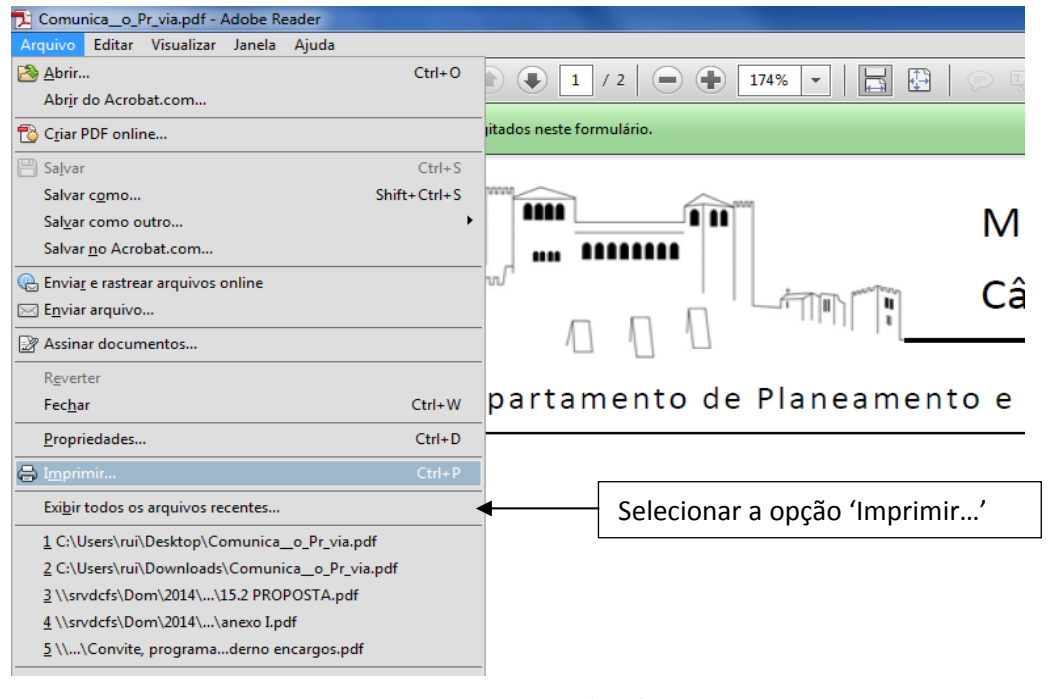

Fig. 19

Largo da República, 2414-006 Leiria • N.I.P.C.: 505 181 266 •
 Telef.: 244 839 500 • N.º Verde: 800 202 791 • Sítio: www.cm-leiria.pt • *email*: cmleiria@cm-leiria.pt •

12

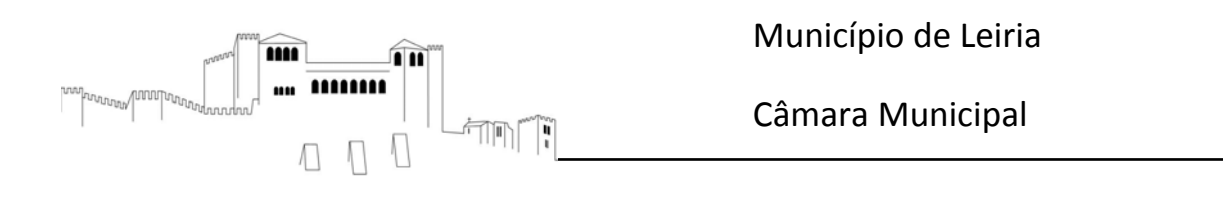

Requerimento nº Município de Leiria × eta 😱 Propriedades Avançado Impr 1 la de cinza (preto Páginas a serem imp Tudo rios e co 🔿 pdfforge еP into e marcaçõe • Página J Title inas 1 © Págin ► Mais Com ca\_\_o\_Pr\_via\_1.pd RTT Escala: 100% 209,89 x 297,05 r Profile <Default F -Tamagho Póster 👔 Múltiplo 🖻 Livreto Ajustar icipa Tam ada: 100 🔿 Escala pe Denne Denne Denne Denne Retrato C Paica ie te test < œ 0  $\odot$ alid Página 1 de 2 e Imprimir Canc Configurar página... Ca E-Mail Save

> Selecionar a impressora PDF Creator e gravar com um novo nome de documento

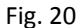

- 6 PDFCreator X **Profile Settings** - Ø ± -<Default Profile> dfforge Title Open document Conversion O Comunica\_o\_Pr\_via.pdf Document Select the default file fo Open document after saving Profile O formato deve ser PDF. NÃO <Default Profile> •  $\bigcirc$ Save selecionar PDF/A ou outro PDF/A PDF/2 JPEG PNG TIFF formato.  $(\mathbf{O})$ Action Add Token <Title> ٠ Preview Author 6 My Sample Title Automatic saving PDF Clicar aqui Enable automatic saving  $\mathbf{E}$ G E-Mail Са ОК Endereço Postal Help Save Cance Rua t
- Algumas definições que deverá ativar no PDF Creator

Fig. 21

Nota: Esta verificação/configuração só será feita uma vez.

Guarde o documento em PDF no computador e proceda à sua abertura com o Adobe Reader XI.

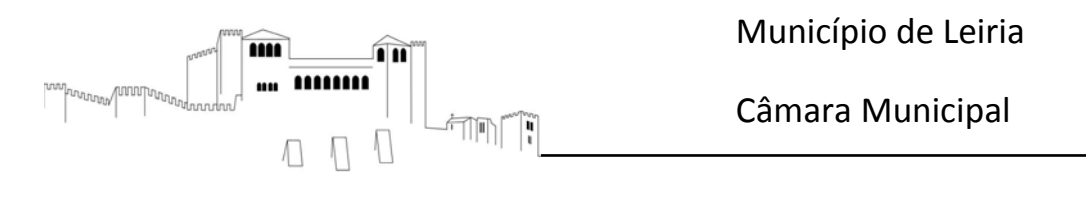

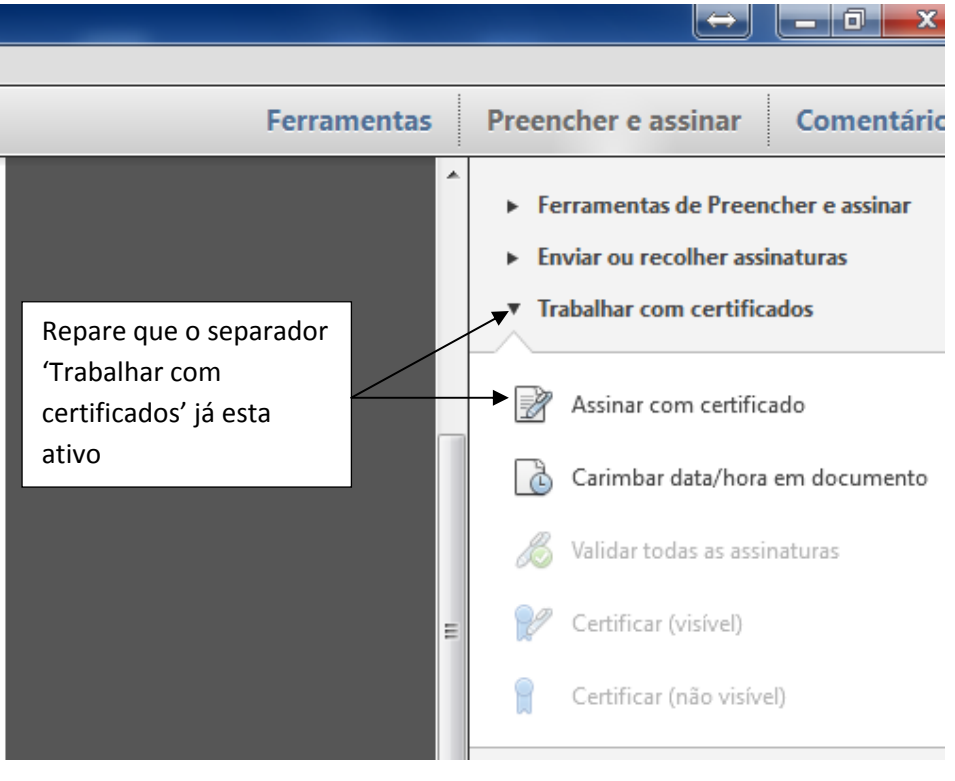

Assinar o documento PDF

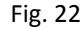

#### Ferramentas Preencher e assinar Comentário Ferramentas de Preencher e assinar Enviar ou recolher assinaturas Trabalhar com certificados Clicar aqui Assinar com certificado Piscinas, associada a edificação principal Reconstrução, da qual não resulte aumento da : Carimbar data/hora em documento Alteração durante a execução da obra. N.º do processo anterior Conclusão de obras em estado avançado de execução, cuja admissão de comunicação prévia se encontra caducada La universa una su en entenzas variançado de execução, cuja admissão de comunicação prévia se encontra caducada Bennosção da comunicação prévia caducada (MCA) sendo exilicadas no nevo processo es elementes que instructivam o que sen prazo estriver apagadas, não existementes que presentem no prezo de 18 mesas, a contrar de des de admicidade do que sen prazo estiver apagadas, não existementes que presentem de factos e de direito que justificarem nevo presenteção videos. 🔏 Validar todas as assinaturas Adobe Reade Vai aparecer esta caixa de Outra: Para começar a assinar, selecione o botão "Arrastar novo retângulo de assinatura" e arraste a área em que deseja que a assinatura de certificação seja exibida. Quando terminar de arrastar a área desejada, você será levado à próxima etapa do processo de assinatura. diálogo. Clique em Rua/Trav#/Beco/ Localidade N.º de polícia 'Arrastar novo...' (Espaço destinado ) 🕅 Não mostrar esta mensagem novamente 4 Arrastar novo retângulo de assinatura Cancelar

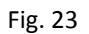

## 14

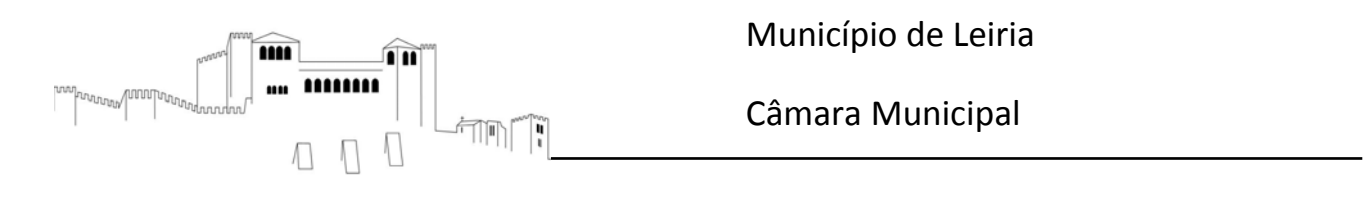

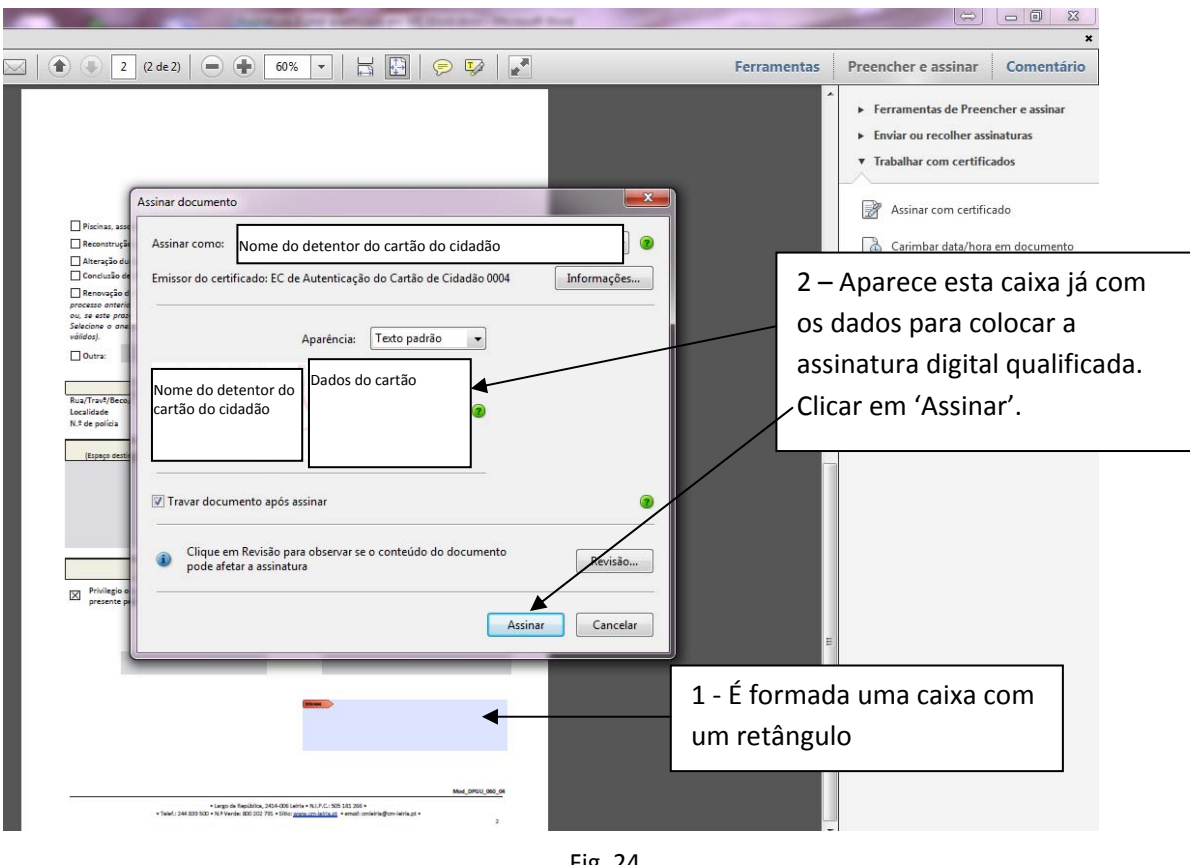

Caixa de diálogo que aparece para colocar a assinatura digital qualificada

Fig. 24

Quando clicar em 'Assinar' vai ser pedido para guardar o documento

Ver exemplo seguinte

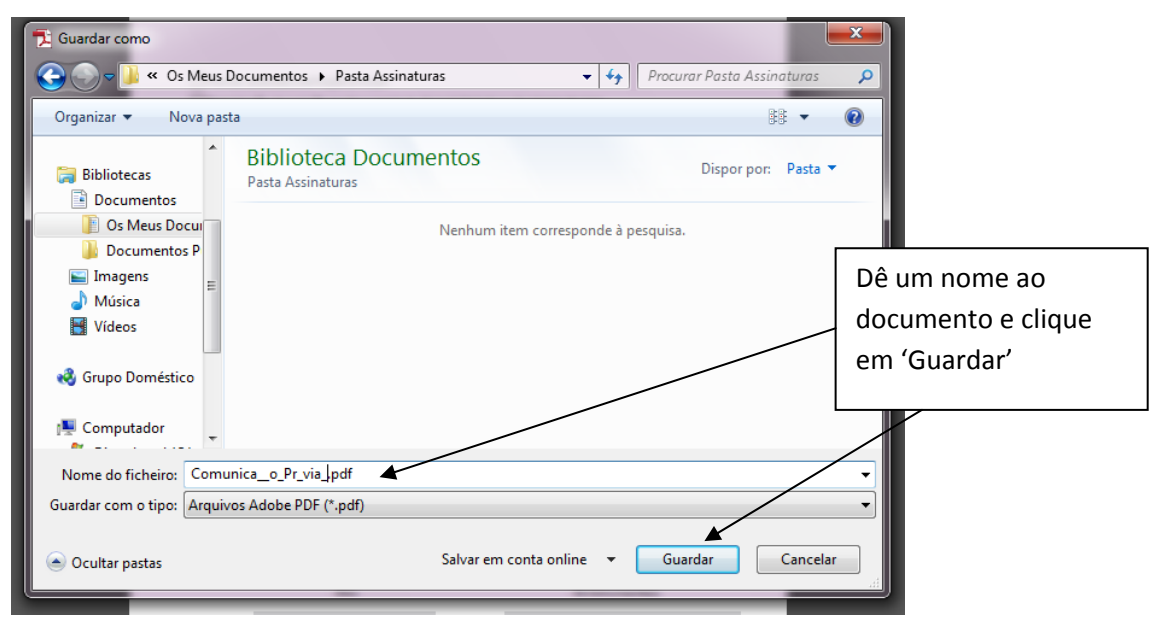

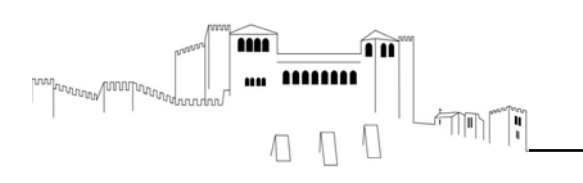

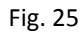

De seguida vai ser solicitado o 'Pin' de autenticação. Coloque o 'Pin' do Cartão de Cidadão, composto por 4

dígitos, correspondente à assinatura digital qualificada

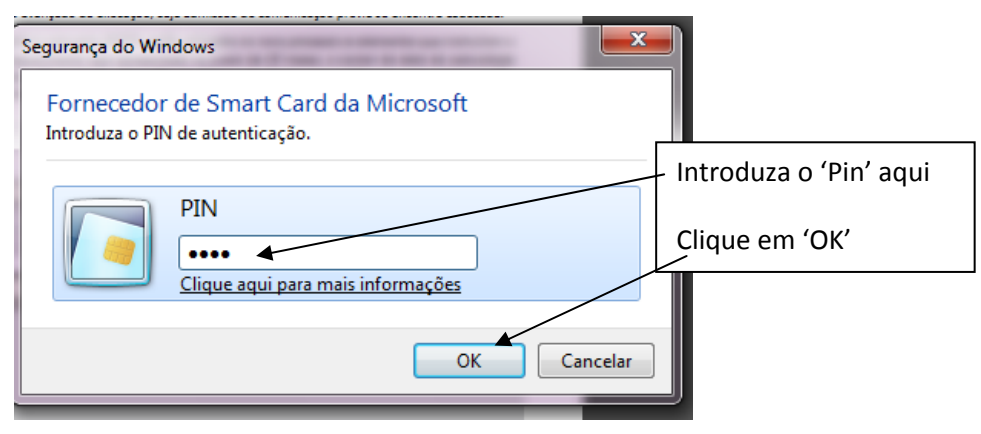

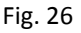

#### Nota de segurança

O Cartão de Cidadão é pessoal e intransmissível. Nunca peça a terceiros para introduzir os seus códigos. Não esqueça também que, depois de ser colocado o 'Pin', é a tecla 'Enter' que dá a instrução ao computador para proceder ao ato de assinatura. Assim, deve ser sempre o detentor do Cartão do Cidadão a dar a instrução de assinatura.

O que aparece no documento em PDF quando tem uma assinatura digital qualificada

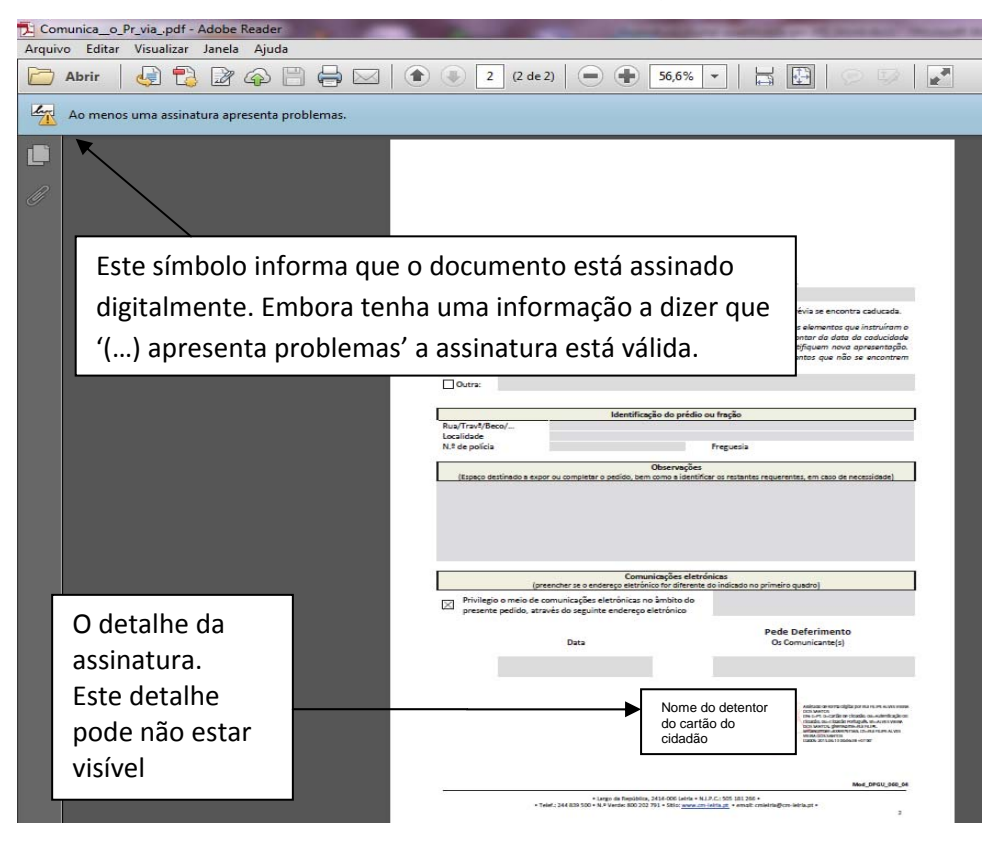

Revisto: 13/01/2016

• Largo da República, 2414-006 Leiria • N.I.P.C.: 505 181 266 •

• Telef.: 244 839 500 • N.º Verde: 800 202 791 • Sítio: www.cm-leiria.pt • email: cmleiria@cm-leiria.pt •

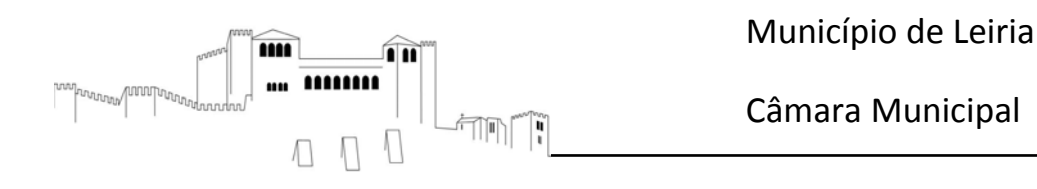

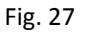

Se o documento em PDF não apresentar este símbolo , após ter clicado no painel de assinaturas, então o documento não contem uma assinatura digital qualificada.

No corpo do documento em PDF, conforme mencionado na Fig. 27, a assinatura poderá não estar visível (mostrar ou não a assinatura é uma opção que se tem no PDF), contudo, deve-se ir sempre ao painel de assinaturas para verificar se de facto a assinatura digital qualificada está colocada.

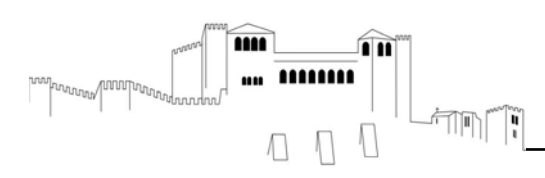

#### VII - MANUAL DE ASSINATURA DIGITAL DE DOCUMENTOS NO FORMATO DWFx

#### Requisitos necessários para assinar digitalmente um documento DWFx:

Cartão de cidadão, com certificado ativo e código PIN;

- Leitor de cartões SmartCard (disponível na entidade emissora do CC);
- Computador com porta USB ou leitor interno de cartões SmartCard;
- Aplicação para utilização de cartão de cidadão, disponível na página <u>http://www.cartaodecidadao.pt;</u>
- Autodesk Design Review (versão 2013) para assinar os documentos DWFx, disponível para descarga gratuita na página oficial da Autodesk <u>http://usa.autodesk.com/design-review/</u>.

Para eventuais esclarecimentos adicionais sobre o cartão de cidadão e assinatura digital consulte:

http://www.cartaodecidadao.pt.

#### Assinar digitalmente documentos DWFx com a aplicação Autodesk Design Review.

Verificar o formato do documento. Se estiver no formato DWF, DWG ou DXF será necessário converter o documento para o formato DWFx. Para isso basta clicar no botão localizado no canto superior esquerdo da janela, selecionar a opção "Salvar como" e escolher a opção "Salvar como DWFx/DWF", conforme figura seguinte.

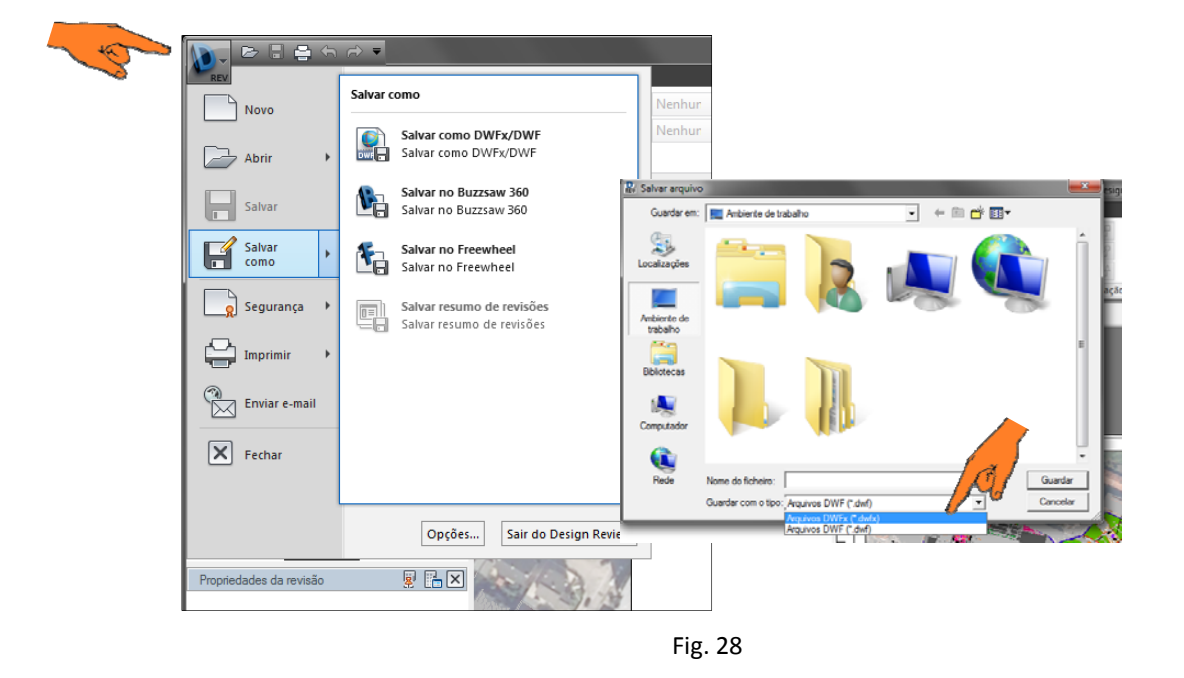

Largo da República, 2414-006 Leiria • N.I.P.C.: 505 181 266 •
 Telef.: 244 839 500 • N.º Verde: 800 202 791 • Sítio: www.cm-leiria.pt • *email*: cmleiria@cm-leiria.pt •

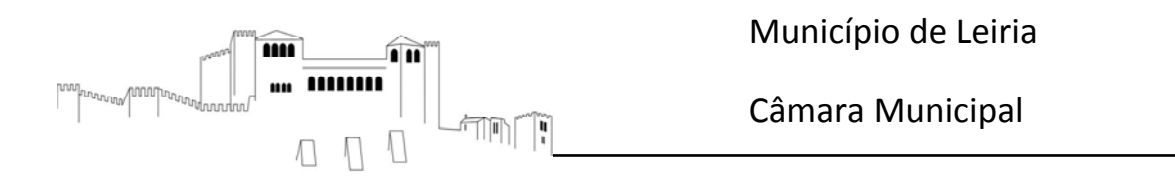

Em seguida selecionar a opção "Segurança" e "Adicionar assinatura digital", conforme imagem

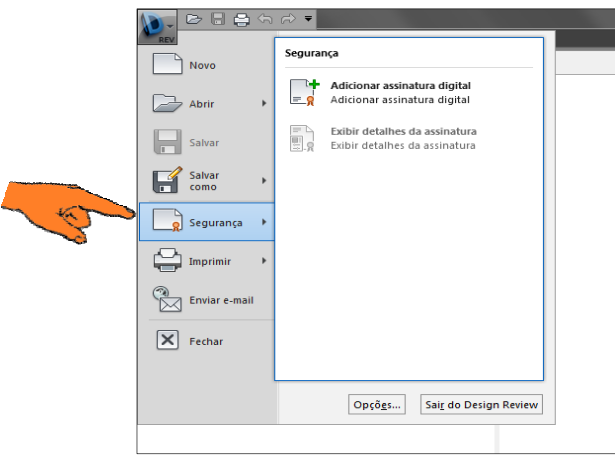

Fig 29

> Optar pelo certificado de assinatura digital qualificada a usar para assinar o documento.

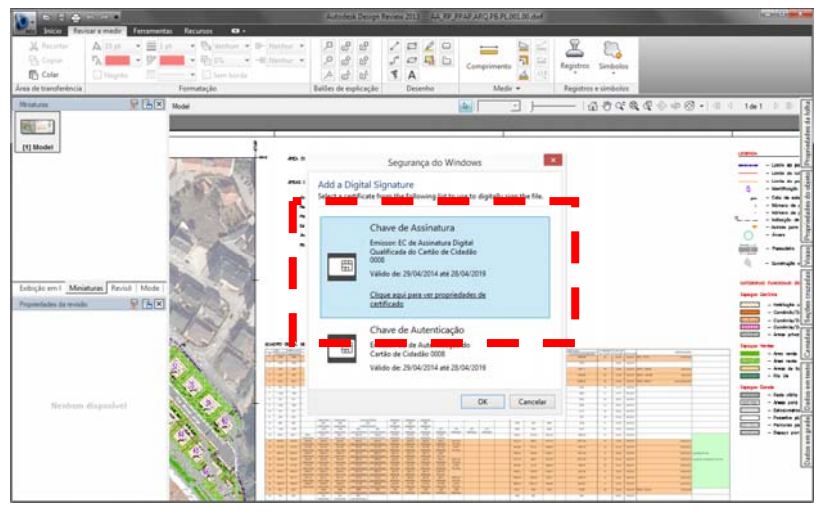

Fig. 30

> Inserir o código PIN associado à assinatura digital qualificada do cartão de cidadão.

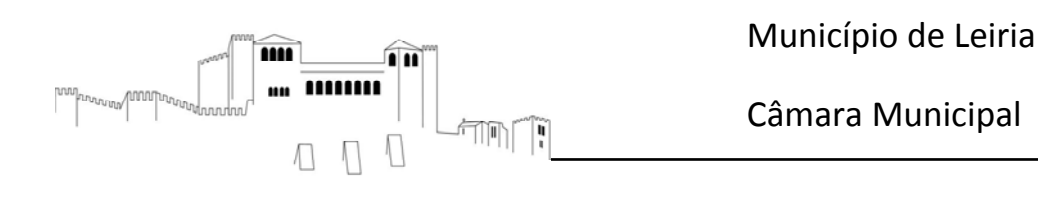

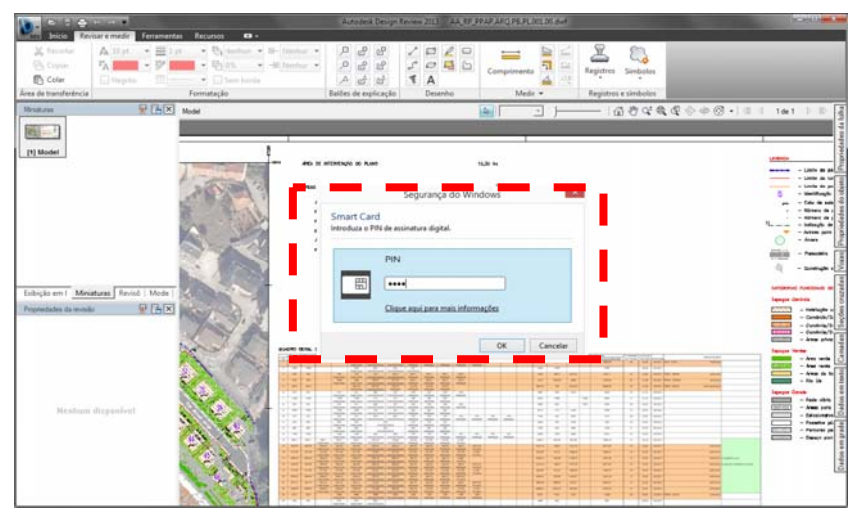

Fig. 31

> Após a assinatura digital será exibida a informação relativo à validade da mesma.

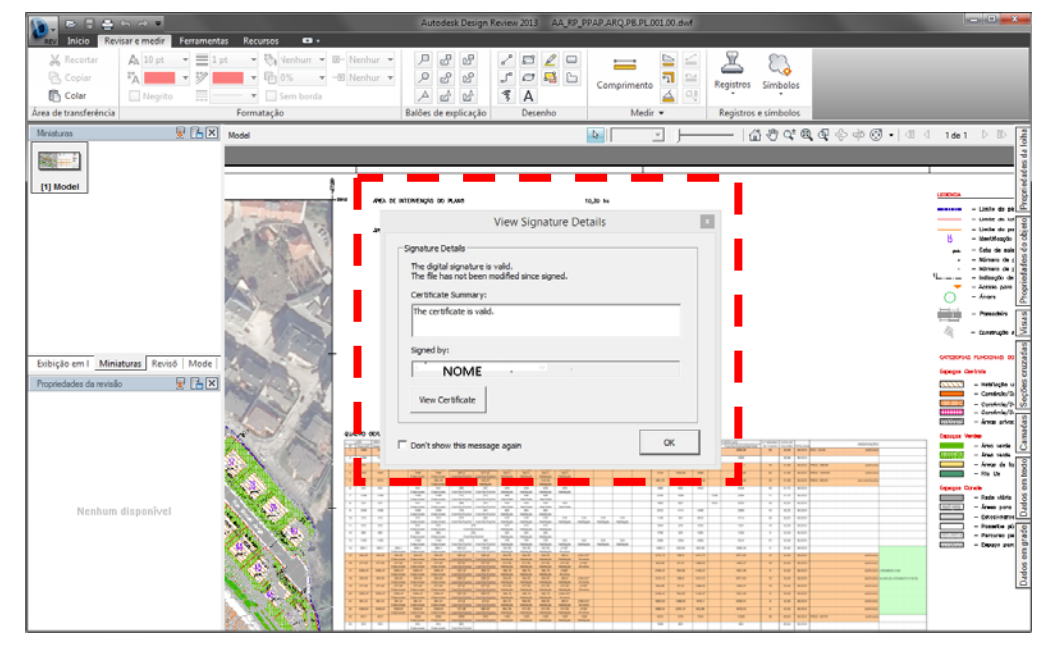

Fig. 32

**Nota**: Para verificar o estado de validade da assinatura é necessário ter ligação à internet e os certificados de entidade certificadora instalados no sistema operativo. Se não conseguir verificar a validade não implica que a mesma esta seja inválida.

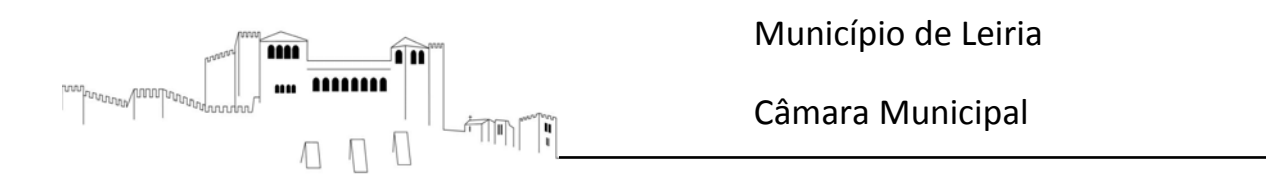

# VIII - ASSINATURA DIGITAL QUALIFICADA VÁLIDA, EM MS WORD, COM CARTÃO DE CIDADÃO

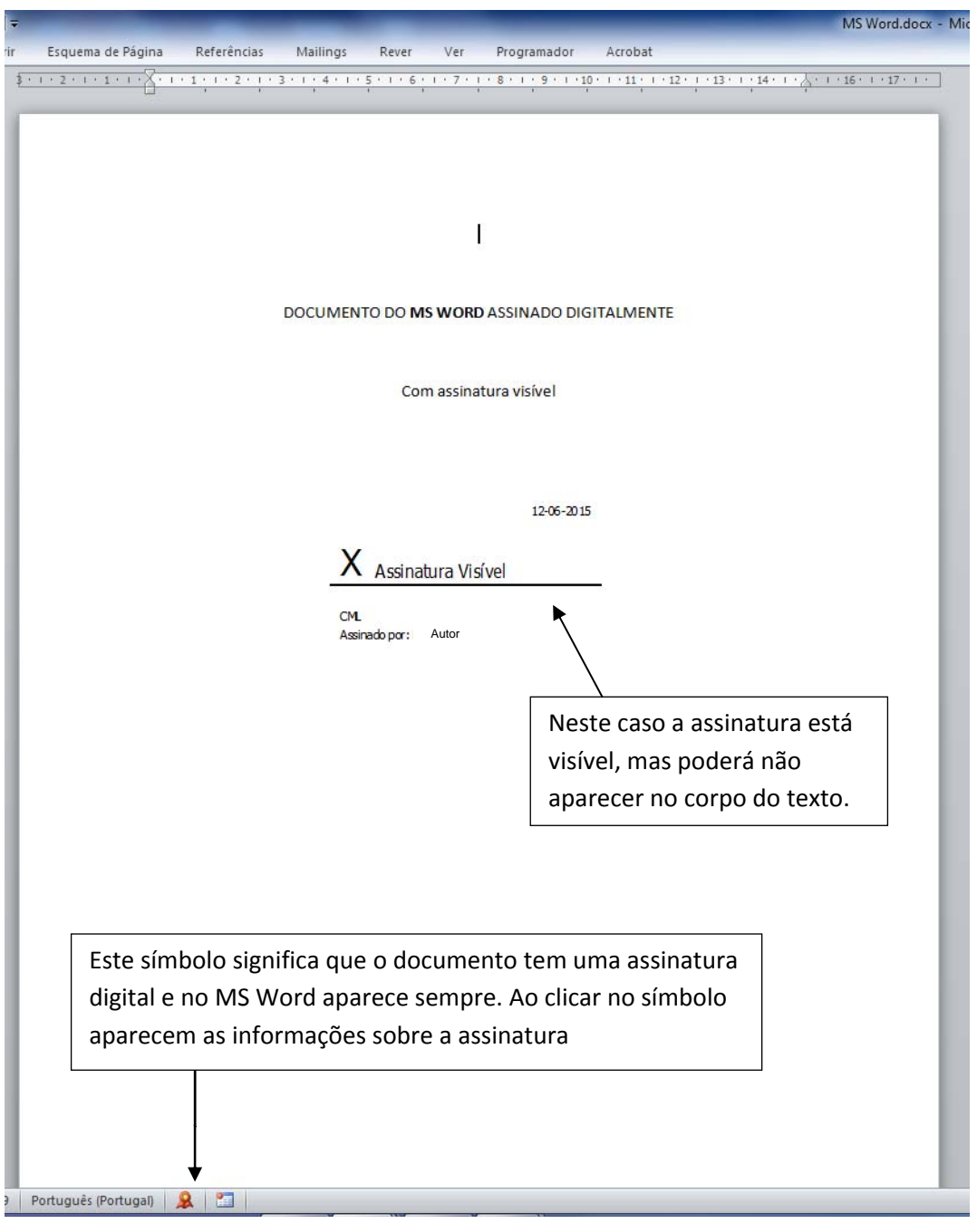

Fig. 33

<sup>Largo da República, 2414-006 Leiria • N.I.P.C.: 505 181 266 •
Telef.: 244 839 500 • N.º Verde: 800 202 791 • Sítio: www.cm-leiria.pt •</sup> *email*: cmleiria@cm-leiria.pt •

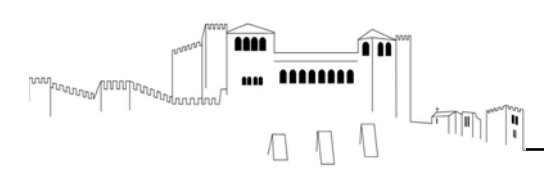

# IX – QUANDO SE IMPRIME UM DOCUMENTO COM ASSINATURA DIGITAL QUALIFICADA DE UM FORMATO PARA OUTRO, O DOCUMENTO PERDE A ASSINATURA DIGITAL QUALIFICADA E NÃO TEM FORÇA LEGAL

Todos os documentos com assinatura digital qualificada não podem ser modificados no seu conteúdo ou formato, sob pena de invalidar a assinatura. Assim, se um documento em MS Word for impresso para pdf a assinatura digital qualificada perde a sua validade.

#### X – ASSINAR DOCUMENTOS EM APLICAÇÕES COM CÓDIGO FONTE ABERTO – LIBREOFFICE

Exemplo com o Writer

Salvar o documento no computador

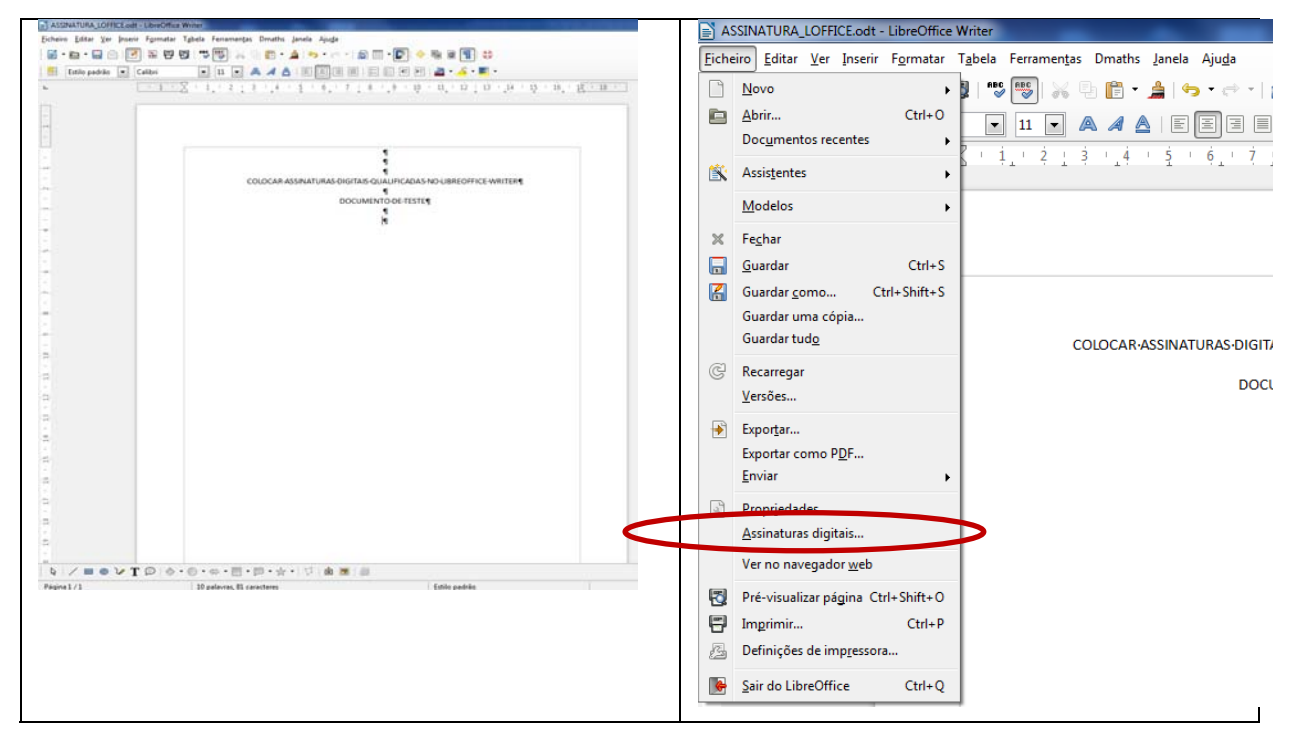

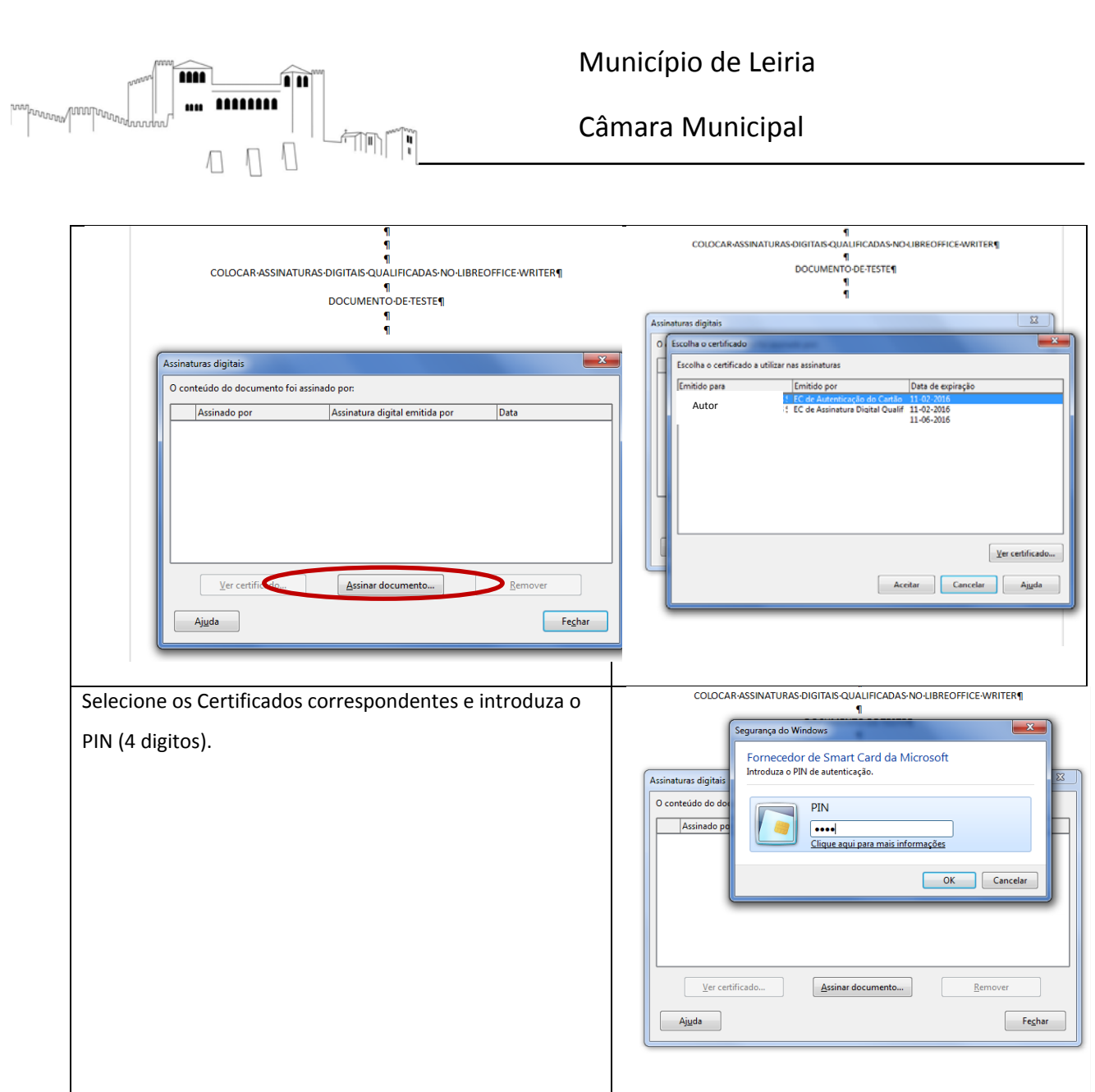

| ๆ<br>COLOCAR ASSINATURAS DIGITAIS QUALIFICADAS - NO-LIBREOFFICE - WRITER¶<br>ๆ<br>DOCUMENTO DE-TESTE¶<br>ๆ    |                                                                                                    |
|----------------------------------------------------------------------------------------------------|----------------------------------------------------------------------------------------------------|
| Assinaturas digitais                                                                                          |                                                                                                    |
| O conteúdo do documento foi assinado por:                                                                     |                                                                                                    |
| Assinado por Assinatura digital emitida por Data<br>EC de Autenticação do Cartão de Cida: 15-06-2015 17:03:00 | =i   🖸   👰                                                                                                    |
| As assinaturas deste documento são válidas     Ver certificado     Ajuda     Fechar                           | Este símbolo indica que o computador tem<br>uma assinatura com um certificado colocado<br>do documento do LibreOffice Writer |

Largo da República, 2414-006 Leiria • N.I.P.C.: 505 181 266 •
 Telef.: 244 839 500 • N.º Verde: 800 202 791 • Sítio: www.cm-leiria.pt • *email*: cmleiria@cm-leiria.pt •

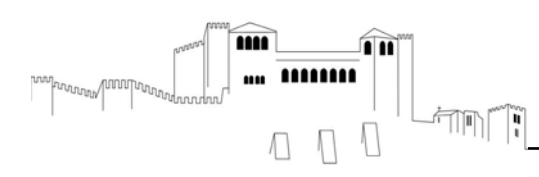

Município de Leiria

Câmara Municipal

#### Nota Final

Não esquecer que qualquer alteração ao conteúdo ou formato do documento, após ser colocada a assinatura, remove os certificados digitais. Se necessitar de efetuar alterações ao documento, deve assinar o documento novamente.